## How to transfer a license?

**Step 1:** Navigate to Surrender/Transfer and under it click on Apply for Apply for Surrender/Transfer of License/Registration.

|       | Dashboard                                                   | Apply   | for Surrender/Transfer           |                         |             |             |                  |          |                       |
|-------|-------------------------------------------------------------|---------|----------------------------------|-------------------------|-------------|-------------|------------------|----------|-----------------------|
|       | License/Registration                                        |         |                                  |                         |             |             |                  |          |                       |
|       | Renewal 4                                                   | License |                                  |                         |             |             |                  |          |                       |
|       | Modification                                                |         |                                  |                         |             |             |                  |          |                       |
|       | Surrender / Transfer 🛛 🗸 🗸                                  | SI.No.  | License No./Ref. Id              | Company Name            | Issued date | Expiry date | License Category | КОВ      | Action                |
|       | Apply for Surrender / Transfer of License /<br>Registration | 1       | 10020025000029/12001291047487951 | New India Company Fssai | 29-01-2020  | 28-01-2022  | Central License  | View KOB | Surrender    Transfer |
| Click | Annual Return                                               | 2       | 10020011000009/12001291047487947 | New India Company Essai | 29-01-2020  | 28-01-2021  | Central License  | View KOB | Surrender    Transfer |
| here  | Inspection 4                                                | 3       | 13220001000002/22001281047487942 | New India Company Essai | 27-01-2020  | 26-01-2021  | State License    | View KOB | Surrender    Transfer |
|       | Quarterly Return for Exporters                              | 4       | 10020025000028/12001281047487936 | New India Company Essai | 28-01-2020  | 27-01-2021  | Central License  | View KOB | View                  |
|       |                                                             | 5       | 10020024000005/12001271047487926 | New India Company Fssai | 29-01-2020  | 28-01-2021  | Central License  | View KOB | Surrender    Transfer |

**Step 2:** Click on proceed against the application which user wants to transfer.

## Apply for Surrender/Transfer

## License

| SI.No. | License No./Ref. Id              | Company Name            | Issued date | Expiry date | License Category | КОВ      | Action                |
|--------|----------------------------------|-------------------------|-------------|-------------|------------------|----------|-----------------------|
| 1      | 10020025000029/12001291047487951 | New India Company Fssai | 29-01-2020  | 28-01-2022  | Central License  | View KOB | Surrender Transfer    |
| 2      | 10020011000009/12001291047487947 | New India Company Fssai | 29-01-2020  | 28-01-2021  | Central License  | View KOB | Surrender    Transfer |
| 3      | 13220001000002/22001281047487942 | New India Company Fssai | 27-01-2020  | 26-01-2021  | State License    | View KOB | Surrender    Transfer |
| 4      | 10020025000028/12001281047487936 | New India Company Fssai | 28-01-2020  | 27-01-2021  | Central License  | View KOB | View                  |
| 5      | 10020024000005/12001271047487926 | New India Company Fssai | 29-01-2020  | 28-01-2021  | Central License  | View KOB | Surrender    Transfer |
| 6      | 13320001000017/22001251047487915 | New India Company Fssai | 25-01-2020  | 24-01-2021  | State License    | View KOB | Surrender    Transfer |
| 7      | 12820001000001/22001251047487909 | New India Company Fssai | 25-01-2020  | 24-01-2025  | State License    | View KOB | View                  |
| 8      | 10020025000026/12001251047487907 | New India Company Fssai | 25-01-2020  | 24-01-2021  | Central License  | View KOB | Surrender    Transfer |
| 9      | 12620001000001/22001251047487906 | New India Company Fssai | 25-01-2020  | 24-01-2021  | State License    | View KOB | Surrender    Transfer |
| 10     | 12720001000001/22001251047487905 | New India Company Fssai | 25-01-2020  | 24-01-2021  | State License    | View KOB | Surrender    Transfer |

**Step 3:** All the application details filled initially will appear. Fill in the mandatory fields like Company Name, Death Certificate, Legal Heir Certificate, Date of Death and Remarks For Transfer and click on proceed.

Transfer of License

| Application Reference No : 22001291047               | 7487960                    | Application Type : Transfer   |                            |  |
|------------------------------------------------------|----------------------------|-------------------------------|----------------------------|--|
| Name of Company/Organizations : Mid I                | Day Meal                   | Application Date : NA         |                            |  |
| GST No. : NA                                         |                            | Kind of Business : Caterer    |                            |  |
| Address : ADDRESS, North Goa, Goa-1111               | 111                        |                               |                            |  |
| PAN No. : NA                                         |                            | CIN No. : NA                  |                            |  |
| License No. : 10620001000006                         |                            | Expiry Date : 28-01-2024      |                            |  |
| Registered Office Detail(c)                          |                            |                               |                            |  |
| Registered Office Detail(s)                          |                            |                               |                            |  |
| Address : ADDRESS                                    |                            | State : Goa                   |                            |  |
| District : North Goa                                 |                            | Pin code : TTTTT              |                            |  |
| Address of Premises for which license is a           | applied                    |                               |                            |  |
| Address : ADDRESS                                    |                            | State : Goa                   |                            |  |
| District : North Goa                                 |                            | Pin Code : 111111             |                            |  |
| Correspondence Address                               |                            |                               |                            |  |
| Address : ADDRESS                                    |                            | State : Goa                   |                            |  |
| District : North Goa                                 |                            | Pin Code : 111111             |                            |  |
| Contact Information                                  |                            |                               |                            |  |
| Telephone No. : NA                                   |                            | Fax : NA                      |                            |  |
| Mobile No : 2222222222                               |                            | Email-ID : a@d.com            |                            |  |
| Person in charge of operations                       |                            |                               |                            |  |
| Name : NAME                                          |                            | Qualification : QUALIFICATION |                            |  |
| Contact No. : NA                                     |                            | Mobile No. : 3333333333       |                            |  |
| Email-ID : w@d.com                                   |                            | Address : ADDRESS             |                            |  |
| State : Goa                                          |                            | District : North Goa          |                            |  |
| Pin Code : 222222                                    |                            | Photo Id Card : Voter ID      |                            |  |
| Photo Id No : 3333333333333                          |                            | Photo ID Expiry Date : N/A    |                            |  |
| FoSTaC No. : NA                                      |                            |                               |                            |  |
| Person responsible for complying with co             | nditions of License        |                               |                            |  |
| Name : NAME                                          |                            | Qualification : QUALIFICATION |                            |  |
| Contact No. : NA                                     |                            | Mobile No. : 3333333333       |                            |  |
| Email-ID : w@d.com                                   |                            | Address : ADDRESS             |                            |  |
| State : Goa                                          |                            | District : North Goa          |                            |  |
| Pin Code : 222222                                    |                            | Photo Id Card : Voter ID      |                            |  |
| Photo Id No : 33333333333 Photo ID Expiry Date : N/A |                            |                               |                            |  |
|                                                      | Kind of Bus                | iness : Caterer               |                            |  |
| Si.No.                                               |                            | Product(s)                    |                            |  |
| 1                                                    | 11 - 5                     | weeteners, including honey    |                            |  |
|                                                      | Other                      | Detail(s)                     |                            |  |
| Whether Unit is Equipped with an analytical          | laboratory ? : No          |                               |                            |  |
| Already Holding License: No                          |                            |                               |                            |  |
| Other License: No                                    |                            |                               |                            |  |
| Is Holding PA/NOC: No                                |                            |                               |                            |  |
|                                                      |                            |                               |                            |  |
|                                                      |                            |                               |                            |  |
| Company Name : •                                     |                            | Death Certificate · •         | Choose File No file chosen |  |
|                                                      |                            |                               | wo me crosen               |  |
| Legal Heir Certificate : •                           | Choose File No file chosen |                               |                            |  |
| de                                                   | a/mm/yyyy                  |                               |                            |  |
|                                                      |                            |                               |                            |  |
|                                                      |                            |                               |                            |  |
|                                                      |                            |                               | <i>k</i>                   |  |
|                                                      |                            |                               |                            |  |